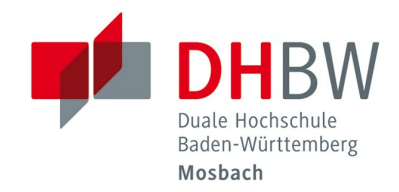

# Netzlaufwerke der DHBW-Mosbach verwenden // DHBW Mosbach / IT-Service

## Netzlaufwerke nutzen

### 1 Welche Laufwerke gibt es?

Hier ist eine Übersicht der wichtigsten Netzlaufwerke:

### 2 Standort Mosbach

- Benutzerverzeichnis (H:) \\lehre.mosbach.dhbw.de\DHBW\HOME\[Jahrgang]\ [Kurs in Kurzform]\[Benutzername]
- Kursverzeichnisse (K:)
   \\caddaten1.lehre.mosbach.dhbw.de\kursverzeichnisse

#### Hinweis:

Das eigentliche Kursverzeichnis befindet sich im Ordner des jeweiliger Jahrgangs (z.B. 2019) **[Jahrgang]** ist jeweils durch den entsprechenden Jahrgang zu ersetzen (z.B. 2019) **[Benutzername]** ist jeweils mit dem Ihrem Benutzernamen zu ersetzen! **[Kurs in Kurzform]** ist zu ersetzen mit Ihrem Kurs in der Kurzform (z.B. HD19Z oder ET20G)!

### 3 Größe

Die Größe der Netzlaufwerke ist von Studiengang zu Studiengang unterschiedlich. In Ausnahmefällen kann der Speicherplatz erhöht werden. Wenden Sie sich dazu bitte an ihre Studiengangsleitung.

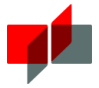

# 4 Netzlaufwerk verbinden anhand eines Beispiels (Windows 10)

Der Beispielbenutzer heisst Hansi Beispiel, studiert im Beispielstudiengang im Kurs 19A, er hat 2019 sein Studium aufgenommen. Sein Benutzername ist han.beispiel.19. Er nutzt Windows 10.

1. Windows-Explorer aufrufen

|   | e          | Microsoft Edge                    |   |
|---|------------|-----------------------------------|---|
|   |            | Explorer                          |   |
|   | -          | Remotedesktopverbindung           |   |
|   | ×≣         | Excel 2016                        |   |
| 8 | 81         |                                   |   |
| Ľ |            | !TESTSYSTEM! DHBW Raum und<br>Neu | ~ |
|   | #          |                                   |   |
|   | $\bigcirc$ | 3D-Viewer                         |   |
| ø |            | 7-Zip                             | ~ |
| Ċ | A          |                                   |   |
|   |            | Access 2016                       |   |

2. Im Windows-Explorer unter "Start"->"Einfacher Zugriff"->"Als Laufwerk zuordnen"

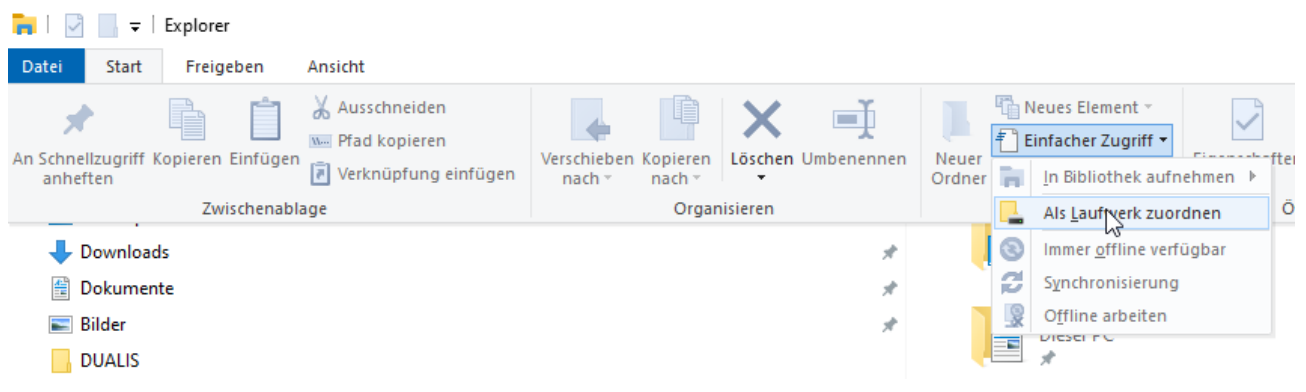

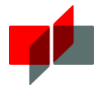

 Einen Laufwerksbuchstaben f
ür das Laufwerk ausw
ählen und den Pfad angeben. F
ür Hansi Beispiel w
ären das folgende Pfade: Persönlicher Ordner: \\lehre.mosbach.dhbw.de\DHBW\HOME\2019\BS19A\han.beispiel.19

Im Beispiel wird H: als Laufwerksbuchstabe gewählt

|    | -                          |                                                                     | -                                                                                                    | ×              |                    |  |  |  |
|----|----------------------------|---------------------------------------------------------------------|----------------------------------------------------------------------------------------------------|----------------|--------------------|--|--|--|
| ÷  | 🍕 Netzlauf                 | werk verbinden                                                      |                                                                                                    |                |                    |  |  |  |
|    | Welcher                    | Netzwerkordner soll zugeordnet werden?                              |                                                                                                    |                |                    |  |  |  |
|    | Bestimmen<br>bergestellt v | Sie den Laufwerkbuchstaben für die Verbindung und d                 | en Ordner, mit dem                                                                                                    | die Verbindung |                    |  |  |  |
|    | Laufwerk                   | H. V                                                                |                                                                                                    |                |                    |  |  |  |
|    | Lauiwerk:                  |                                                                     |                                                                                                    |                |                    |  |  |  |
|    | Ordner:                    | \\ienre.mosbach.dnbw.de\DHBW\HOME\2019\BS1                          | <ul> <li>Durchsuchen.</li> </ul>                                                                                                    |                |                    |  |  |  |
|    |                            | Beispiel: \\Server\Freigabe                                         |                                                                                                    |                |                    |  |  |  |
|    |                            | Verbindung bei Anmeldung wiederherstellen                           |                                                                                                    |                |                    |  |  |  |
|    |                            | Verbindung mit anderen Anmeldeinformation                           | herstellen                                                                                                    |                |                    |  |  |  |
|    |                            | Verbindung mit einer Website herstellen, auf der Sie L<br>können    | Dokumente und Bilde                                                                                                    | er speichern   |                    |  |  |  |
|    |                            |                                                                     |                                                                                                    |                |                    |  |  |  |
|    |                            |                                                                     |                                                                                                    |                |                    |  |  |  |
|    |                            |                                                                     |                                                                                                    |                |                    |  |  |  |
|    |                            |                                                                     | Fertig stellen                                                                                                    | Abbrechen      |                    |  |  |  |
|    |                            |                                                                     |                                                                                                    |                |                    |  |  |  |
| Κι | irsverz                    | eichnisse: \\caddaten1.lehi                                         | re.mosbac                                                                                                    | h.dhbw.de      | ekursverzeichnisse |  |  |  |
|    |                            |                                                                     |                                                                                                    | ×              |                    |  |  |  |
| ~  | 🍕 Netzlaut                 | fwerk verbinden                                                     |                                                                                                    |                |                    |  |  |  |
|    |                            |                                                                     |                                                                                                    |                |                    |  |  |  |
|    | Welcher                    | Netzwerkordner soll zugeordnet werden?                              |                                                                                                    |                |                    |  |  |  |
|    | Bestimmen<br>hergestellt v | Sie den Laufwerkbuchstaben für die Verbindung und d<br>werden soll: | len Ordner, mit dem                                                                                                    | die Verbindung |                    |  |  |  |
|    | -<br>Laufwerk:             | К: ~                                                                |                                                                                                    |                |                    |  |  |  |
|    | Ordner:                    | \\caddaten1.lehre.mosbach.dhbw.de\kursverzeichr                     |                                                                                                    |                |                    |  |  |  |
|    |                            | Reispiel: \\Server\Freigabe                                         |                                                                                                    |                |                    |  |  |  |
|    |                            | Verbindung bei Anmeldung wiederherstellen                           |                                                                                                    |                |                    |  |  |  |
|    |                            | Verbindung mit anderen Anmeldeinformationen herstellen              |                                                                                                    |                |                    |  |  |  |
|    |                            | Verbindung mit einer Website herstellen, auf der Sie I              | Dokumente und Bild                                                                                                    | er speichern   |                    |  |  |  |
|    |                            | können                                                              |                                                                                                    |                |                    |  |  |  |
|    |                            |                                                                     |                                                                                                    |                |                    |  |  |  |
|    |                            |                                                                     | and the second second s |                |                    |  |  |  |
|    |                            |                                                                     | 20                                                                                                    |                |                    |  |  |  |
|    |                            |                                                                     | Fertig stellen                                                                                                    | Abbrechen      |                    |  |  |  |

Der Haken bei "**Verbindung mit anderen Anmeldeinformationen herstellen**" muss gesetzt sein. Andernfalls versucht Windows die Verbindung mit den aktuellen Anmeldeinformationen Ihres Rechners durchzuführen.

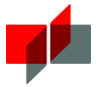

Ist der Haken gesetzt, bekommen Sie folgende Abfrage:

| Windows-Sicherheit                                               | >                                       |  |  |  |  |
|------------------------------------------------------------------|-----------------------------------------|--|--|--|--|
| Netzwerkanmeldeinfor                                             | mationen eingeben                       |  |  |  |  |
| Geben Sie Ihre Anmeldeinformat<br>mit folgendem Netzwerk herzust | ionen ein, um eine Verbindung<br>ellen: |  |  |  |  |
| mos-lh\han.beispiel.19                                           |                                         |  |  |  |  |
| •••••                                                            | ୕                                       |  |  |  |  |
| Anmeldedaten speichern                                           |                                         |  |  |  |  |
| Weitere Optionen                                                 |                                         |  |  |  |  |
| ОК                                                               | Abbrechen                               |  |  |  |  |
|                                                                  |                                         |  |  |  |  |

An dieser Stelle ist es wichtig "**mos-lh**" als **Anmeldedomäne anzugeben**. D.h. im Beispiel muss hier stehen als Benutzername: "**mos-lh**\han.beispiel.19", Sie schreiben hier: "mos-lh\" und ersetzen han.beispiel.19 mit Ihrem Benutzernamen.

Persönliche Laufwerke und Kurslaufwerke sollten hin und wieder bereinigt werden um Platz zu sparen.

Wichtig: Ihre Daten sollten Sie regelmäßig z. B. per USB-Stick sichern um einen Datenverlust zu vermeiden. Das Rechenzentrum übernimmt keine Garantie und legt keine Backups für oben genannte Laufwerke an.

### 5 Zugriff auf Netzlaufwerk unter MAC OS

Unter MAC OS verwenden Sie bitte die Funktion "Mit Server verbinden....:

| Finder Ablage Bearbeiten Darstellung           | Gehe zu Fenster Hilfe                                  |                                                             |
|------------------------------------------------|--------------------------------------------------------|-------------------------------------------------------------|
| O O<br>O D D D D D D D D D D D D D D D D D D D | Zurück<br>Vorwärts<br>Übergeordneter Ordner            | %Ö<br>%Ă<br>%↑                                              |
|                                                | Computer<br>Benutzerordner<br>Schreibtisch<br>Netzwerk | <ul> <li>         か第C         <ul> <li></li></ul></li></ul> |
|                                                | 🔮 iDisk<br>À Programme<br>🔀 Dienstprogramme            | ●<br>公第A<br>公第U                                             |
|                                                | Benutzte Ordner                                        | Þ                                                           |
|                                                | Gehe zum Ordner<br>Mit Server verbinden                | <b>∂</b> ₩C<br>₩K                                           |

Die einzutragende Serveradresse lautet dann z.B.:

smb://caddaten1.lehre.mosbach.dhbw.de/kursverzeichnisse